## **Table of Contents**

| Kreditoru salīdzināšanas akt |  | 3 |
|------------------------------|--|---|
|------------------------------|--|---|

## Kreditoru salīdzināšanas akti

## Kreditoru salīdzināšanas aktus var sagatavot un nosūtīt kreditoriem, izmantojot atskaiti Salīdzināšanas akti kred.

Kolonna PIEGĀDĀTĀJI  $\rightarrow$  ATSKAITES  $\rightarrow$  Salīdzināšanas akti kred.

Lai sagatavotu salīdzināšanas aktus, jāaizpilda atskaites lauki:

 Piegādātājs un līdz - jānorāda piegādātāju diapazons, par kuriem jāsagatavo salīdzināšanas akti. Ja salīdzināšanas akts ir jāsagatavo tikai par vienu piegādātāju, tad abos laukos ir jānorāda konkrētā piegādātāja kods.

• Uz datumu - jānorāda datums, uz kuru jāsagatavo salīdzināšanas akti.

• **Bilance** - ja salīdzināšanas akti jāsagatavo arī par kreditoriem, kuru bilance ir 0,00€, tad šajā laukā jāieraksta negatīvs skaitlis. Taču ja akti nav jāsagatavo arī par kreditoriem, kuru bilance ir 0,00€, tad šis lauks jāatstāj tukšs.

## Pēc tam jānospiež poga ATSKAITE.

| Pi          | iegādātājs 10 | 000 līdz          | 1002                | (lase               | Objekts              | Veids    | ~        |       | (Piegādātāja datulauks) 🗸 | 2        |
|-------------|---------------|-------------------|---------------------|---------------------|----------------------|----------|----------|-------|---------------------------|----------|
| Apgrozījum  | na periods    | 1                 | Bil                 | ance -1             | uz datumu 31.12.2020 | Izdruka: | ✓ Drukāt | Pasts | (Piegādātāja datulauks) V | ATSKAITE |
| 1 - 1       |               |                   | 40                  |                     | - 4 <del>-</del>     |          |          |       |                           |          |
| Lai uzradit | u darijuma p  | artherus ar hulle | s atlikumu, lauka l | Bliance noradiet ne | gativu summu.        |          |          |       |                           |          |
| Piegādātāj  | js Nosaukum   | is E-pasts        | Neapmaksāts         | Priekšapmaksa       | Bilance              |          |          |       |                           |          |
| 1000        | SIAX          | info@x.lv         | -1 391.50           | 100.00              | -1 291.50            |          |          |       |                           |          |
|             | OLA M         | info@uchu         | 0.00                | 0.00                | 0.00                 |          |          |       |                           |          |
| 1001        | SIAY          | inio@y.iv         | 0.00                | 0.00                | 0.00                 |          |          |       |                           |          |

Lai nosūtītu piegādātājiem salīdzināšanas aktus uz e-pastu, vispirms pie lauka **Izdruka** jānorāda nepieciešamā izdrukas forma.

|                                       | Piegādātājs 1                                      | 000 li                                                  | dz 1002                          | Klase                                                 | Objekts                                            |                                     | Veid     | ls            | ~      | ]      |       |
|---------------------------------------|----------------------------------------------------|---------------------------------------------------------|----------------------------------|-------------------------------------------------------|----------------------------------------------------|-------------------------------------|----------|---------------|--------|--------|-------|
| Apgrozīju                             | uma periods                                        | :                                                       |                                  | Bilance -1                                            | uz datumu                                          | 31.12.2020                          | Izdruka: | Kreditoru sal | akts 🗸 | Drukāt | Pasts |
|                                       |                                                    |                                                         |                                  |                                                       |                                                    |                                     |          |               |        |        |       |
|                                       |                                                    |                                                         |                                  |                                                       |                                                    |                                     |          |               |        |        |       |
| Lai uzrād                             | dītu darījuma p                                    | partnerus ar nu                                         | ılles atlikumu                   | , laukā Bilance n                                     | orādiet negatīvu sum                               | mu.                                 |          |               |        |        |       |
| Lai uzrād                             | dītu darījuma p                                    | oartnerus ar nu                                         | Illes atlikumu                   | , laukā Bilance n                                     | orādiet negatīvu sum                               | mu.                                 |          |               |        |        |       |
| Lai uzrād<br>Piegādāt<br>1000         | dītu darījuma p<br>t <b>ājs Nosaukun</b><br>SIA X  | oartnerus ar nu<br>ns E-pasts<br>info@x.lv              | ulles atlikumu<br>Neapma<br>-1 3 | , laukā Bilance n<br>aksāts Priekš<br>391.50          | orādiet negatīvu sum<br>šapmaksa<br>100.00         | <b>mu.</b><br>Bilance<br>-1 291.50  |          |               |        |        |       |
| Lai uzrāc<br>Piegādāt<br>1000<br>1001 | dītu darījuma p<br>tājs Nosaukun<br>SIA X<br>SIA Y | partnerus ar nu<br>ns E-pasts<br>info@x.lv<br>info@y.lv | ulles atlikumu<br>Neapma<br>-1 : | i, laukā Bilance n<br>aksāts Priekš<br>391.50<br>0.00 | orādiet negatīvu sum<br>šapmaksa<br>100.00<br>0.00 | <b>Bilance</b><br>-1 291.50<br>0.00 |          |               |        |        |       |

Pēc tam, lai apskatītu salīdzināšanas aktus, jānospiež poga Drukāt. Savukārt, lai nosūtītu salīdzināšanas aktus piegādātājiem, jānospiež poga Sūtīt. Tad salīdzināšanas akti tiks nosūtīti uz piegādātāju kartītēs norādītajām e-pasta adresēm.

Ja salīdzināšanas akti jāsūta piegādātājiem nevis uz e-pasta adresēm, kas norādītas piegādātāju kartīšu laukā **E-pasts**, bet uz citām e-pasta adresēm, tad piegādātāju kartītēm var izveidot datulauku, kurā jānorāda nepieciešamā e-pasta adrese. Ja laukā jānorāda vairākas e-pasta adreses, tad tās vienu no otras jāatdala ar semikolu.

Pēc tam atskaitē Salīdzināšanas akti kred. jāuzspiež uz iestatījumu ikonas (tā atrodas atskaites labajā pusē un izskatās kā āmurītis).

Tad tiks atvērts iestatījumu logs, kurā pie iestatījuma Piegādātāja datulauks ar saņēmēja epastu ir jānorāda datulauks, kurā norādītas e-pasta adreses, uz kurām jāsūta salīdzināšanas akti.

| Atpakaļ     | Saglabāt    | DZĒST       | UZSTĀD    | )ĪJUMS: Personīgs 🗸     |
|-------------|-------------|-------------|-----------|-------------------------|
| ,<br>       |             |             |           | Pēc transakcijas laika  |
| Piegādātāja | a datulauks | ar saņēmēja | a e-pastu | Grāmatvedības e-pasts 🗸 |
|             |             |             | Valūta    | EUR 🗸                   |
| Saglabāt    |             |             |           |                         |

Pēc tam jānospiež poga Saglabāt.

Tad tiem piegādātājiem, kuru kartītēs norādītajā datulaukā ir norādītas e-pasta adreses, salīdzināšanas akti tiks sūtīti uz datulaukā norādītajām e-pasta adresēm. Savukārt piegādātājiem, kuru kartītēs konkrētais datulauks ir tukšs, salīdzināšanas akti tiks sūtīti uz e-pasta adresēm, kuras norādītas piegādātāja kartītes laukā **E-pasts**.

From: https://wiki.directo.ee/ - **Directo Help** 

Permanent link: https://wiki.directo.ee/lv/or\_saldokinnitus?rev=1724324045

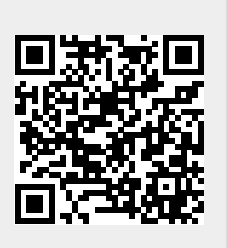

Last update: 2024/08/22 13:54